## 全校朝会のつなぎ方

1 classroom > R3 前期生徒会集会 にはいる。

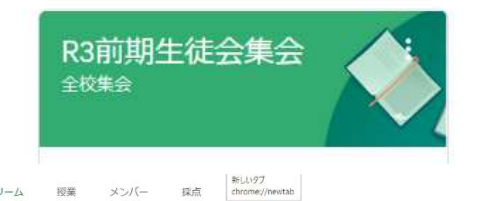

2

gbgt42jwep

11

メンバー

ストリーム

クラスに知らせたいことを入力

ここでクラスとやり取りできます

R3前期生徒会集会

全校集会

提出期限の近い課題はあり ません すべて表示 授業

2 Meet リンクより Meet を起動する。

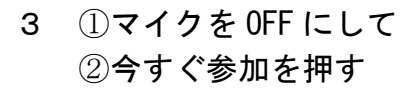

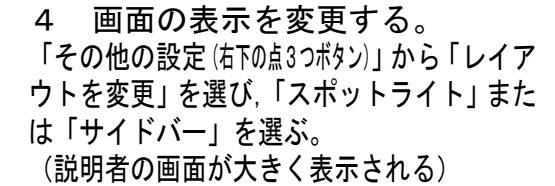

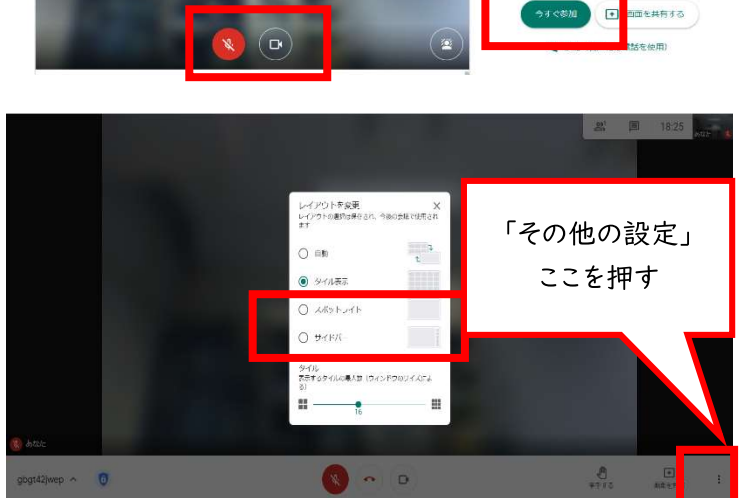

```
黒板にプレートを貼る
〇学年—〇クラス
```

5 次にプロジェクターと CB をつなぎます。 USB-Cから、変換ケーブルを介して VGA につなぎます 音声は音声出力端子からプロジェクターの音声端子につなぎます。

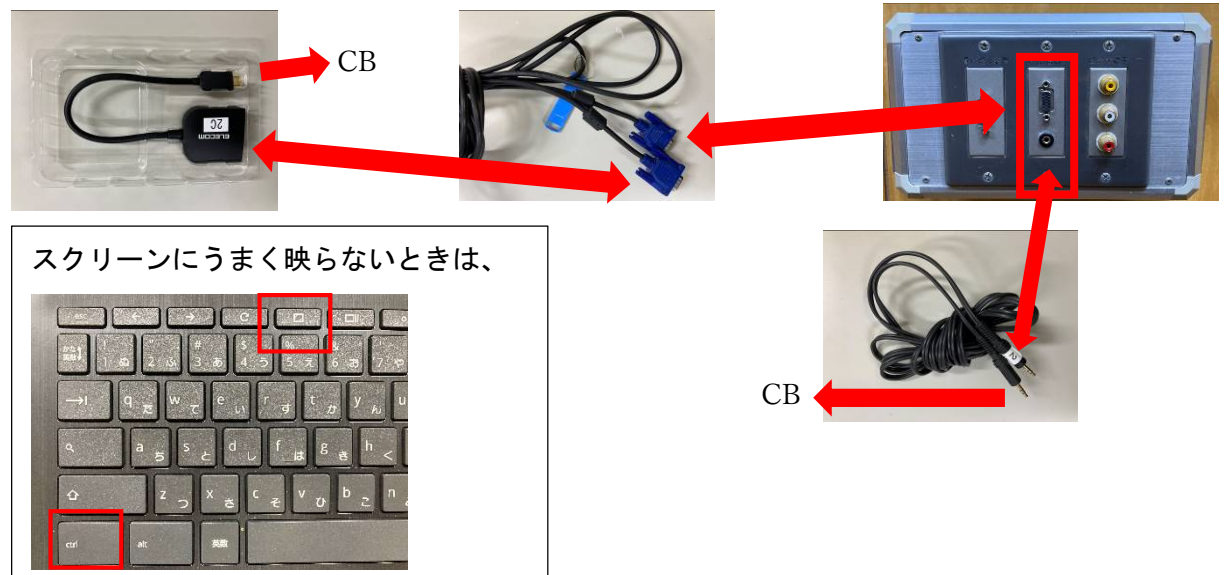